## FORMULAIRE DE DEMANDE D'ADMISSION EN DOCTORAT

| N° étudiant:<br>(code figurant sur votre carte étudiant si étudiant Pð) |                 | Date de naissance :            |                           |              |
|-------------------------------------------------------------------------|-----------------|--------------------------------|---------------------------|--------------|
| Nom :                                                                   |                 | Prénom :                       |                           |              |
| Courriel :                                                              |                 |                                |                           |              |
| Nom d'usage ou marital :                                                |                 |                                |                           |              |
| Adresse (N°, voie, rue) :                                               |                 |                                |                           |              |
| Ville :                                                                 | Code posta      | 1:                             | Pays :                    |              |
| Diplôme<br>d'accès :                                                    | Etablissement : |                                | Pays :                    |              |
| Votre doctorat                                                          |                 |                                |                           |              |
| Ecole doctorale                                                         | Diplôme suivi   |                                | Laboratoire de            | rattachement |
| Pratiques et théories du sens                                           |                 |                                |                           |              |
| Sciences sociales                                                       |                 |                                |                           |              |
| Cognition, langage, interaction                                         |                 |                                |                           |              |
| Esth., sci. & tech. des arts                                            |                 |                                |                           |              |
| Titre de la<br>thèse :                                                  |                 |                                |                           |              |
| Nom du directeur de rech                                                | erche :         |                                |                           |              |
| Nom du directeur de labor                                               | ratoire :       |                                |                           |              |
| Etablissement :                                                         |                 |                                |                           |              |
| Nom du codirecteur de rec                                               | cherche :       |                                |                           |              |
|                                                                         | Pays            |                                |                           |              |
| Nom du codirecteur de re                                                | cherche :       |                                |                           |              |
| Avis motivé du directeur de recherche :                                 |                 | Mode de dépôt<br>(Signature) : | t de signature électroniq | ue 🔶 📃       |
|                                                                         | _               | >                              |                           |              |

Avis motivé du directeur de laboratoire :

(Signature) :